## **Purchase Order Confirmation - Partial**

| Description                                                                                                    | Screenshot                                                                                                    |
|----------------------------------------------------------------------------------------------------|----------------------------------------------------------------------------------------------------|
| Creation – Confirm order                                                                                                    |                                                                                                    |
| Search for the Purchase Order in the inbox in Orders and Releases                                                                                      | Home Index V Outbox V Quality V Planning V Catalogs Reports Upload/Download Messages Documents V Create V Orders and Releases                                                                                                    |
| Click the radio button for the order                                                                                                    | Orders and Releases Items to Ship Return Items                                                                                                    |
| Click create order confirmation button<br>Click confirm entire order (To confirm<br>purchase order line items as is for<br>quantity and delivery date) | Search Filters     Lostomer: Ma Costomer:     Order Number:     Partial number     Exact number     Exact number     Ex |
|                                                                                                    | Update Line Tems<br>Reject Britle Oxfor                                                                                                    |

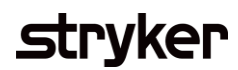

| Description                                                                                                    | Screenshot                                                                                                    |                                      |
|----------------------------------------------------------------------------------------------------|----------------------------------------------------------------------------------------------------|--------------------------------------|
| Creation – Confirm Partial Order                                                                                                    |                                                                                                    |                                      |
| Insert Confirmation Number<br>Click calendar icon and select estimated<br>shipping date at header level (will be<br>applied to all line items of order<br>confirmation)<br>Click calendar icon and select estimated | Confirming PO         1       Confirm Entire<br>Order         2       Review Order<br>Confirmation         Confirmation       E         Confirmation       E         Lizz14324         Associated Purchase Order #:         6400021321         Custome:         Stryker Corporation - TEST         Supplier Reference:                                                                                                    | Exit Next * Indicates required field |
| delivery date at header level (will be<br>applied to all line items of order<br>confirmation.<br>Adding Attachments<br>If there are any attachments necessary<br>for your purchase order confirmation,              | Shipping and Tax Information         Est. Shipping Date:       Image: State Shipping Cost:       Image: State Shipping Cost:       Image: State Shipping Cos |                                      |
| click on Choose file to upload.                                                                                                    | Name       Size (bytes)         Choose File       No file chosen         Add Attachment       Add Attachment         The total size of all attachments cannot exceed 10MB                                                                                                    |                                      |

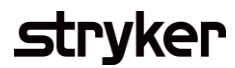

| Description                                                                                                    | Screenshot                                                                                                    |
|----------------------------------------------------------------------------------------------------|----------------------------------------------------------------------------------------------------|
| <b>Adding Attachments</b><br>Search for the file within your computer.                                                                             |                                                                                                    |
| Click on Add Attachment (be aware that<br>only PDF format documents can be<br>uploaded.)                                                           | Attachments Name P_SLP_ADP19-3015_20230616_20230630_00_V2_00000_FILE_1037019_JIMENEZVANEG                                               |
| <b>Creation – Updating Line Items</b><br>Follow the same process to confirm your<br>order, but select 'Update Line Items' in<br>the drop-down menu | Choose File       No file chosen       Add Attachment         The total size of all attachments cannot exceed 10MB       Add Attachment |
| This allows you to change the quantity<br>on the confirmation                                                                                      | Torders and Releases (1)                                                                                                    |
|                                                                                                    |                                                                                                    |

## stryker

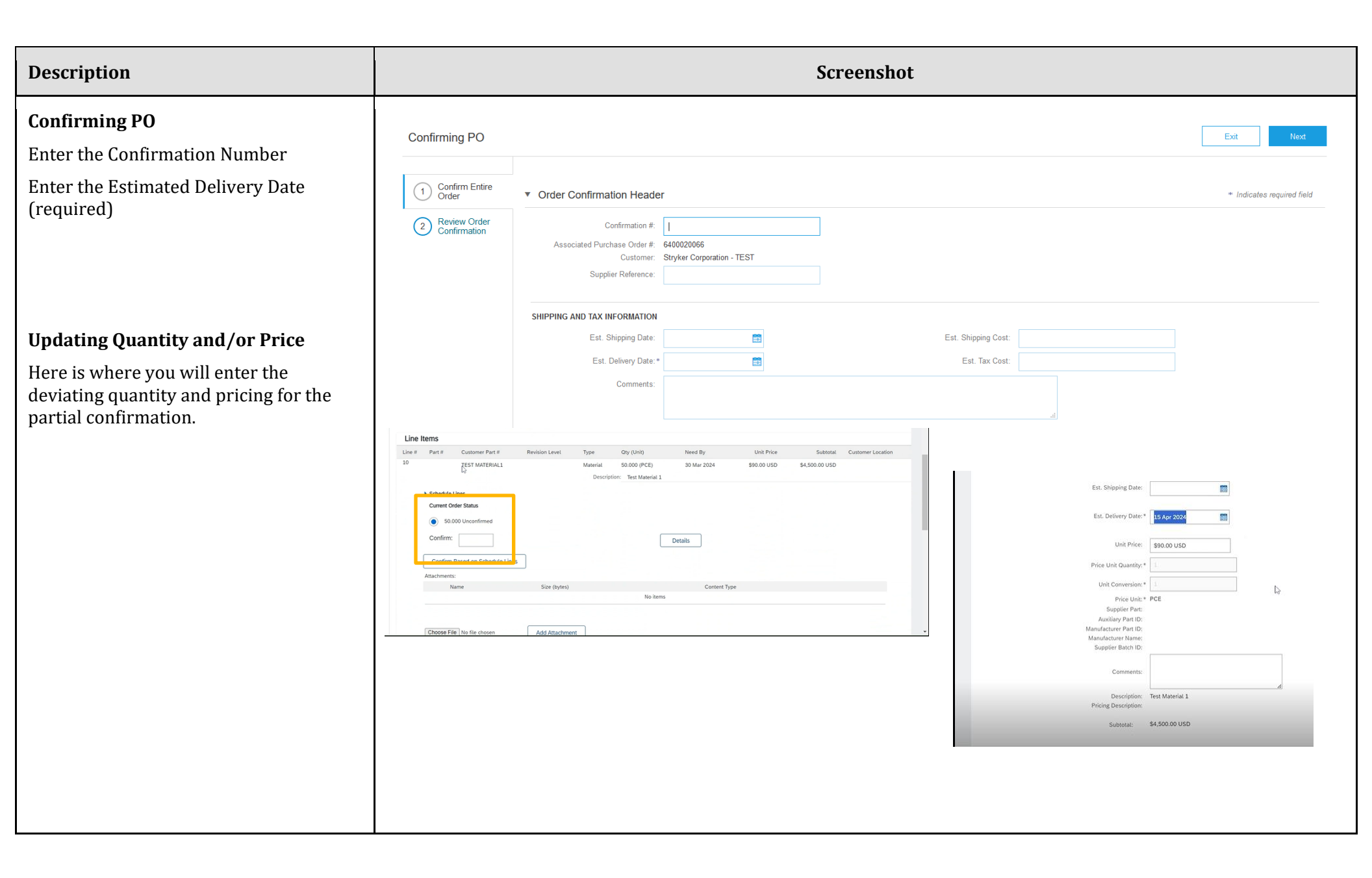

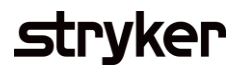

| Description                                                                                                    | Screenshot                                                                                                    |
|----------------------------------------------------------------------------------------------------|----------------------------------------------------------------------------------------------------|
| Partial confirming Purchase Order                                                                                                    | Line Items                                                                                                    |
| If you deviate from the quantities or<br>dates in the purchase order, you will<br>receive alerts in the review page that<br>you are deviating from the original<br>amount. This will trigger a buyer<br>approval process. | Line #       Part #       Customer Part #       Revision Level       Type <ul> <li>NV00002653-02</li> <li>3324325-000</li> <li>Description: LABEL, TAMPER EVIDENT, LPCR2</li> </ul> <ul> <li>Line #</li> <li>Part #</li> </ul> <ul> <li>Line #</li> <li>Part #</li> </ul> <ul> <li>Line #</li> <li>Part #</li> </ul> <ul> <li>Line #</li> <li>Part #</li> <li>NV00002653-02</li> <li>NV00002653-02</li> <li>Schedule Lines</li> <li>Current Order Status:</li> <li>20 Confirmed As Is (Estimated Shipment Date: 17 Jul 2023; Estimated Delivery Date: 20 Jul 2023 - defaulted from Requite 5,000 Unconfirmed</li> </ul> <ul> <li>Line #</li> <li>Part #</li> <li>NV000002653-02</li> </ul> <ul> <li>NV00002653-02</li> </ul> <ul> <li>NV00002653-02</li> </ul> <ul> <li>NV00002653-02</li> </ul> <ul> <li>NV000002653-02</li> <li>NV000002653-02</li> <li>NV000002653-02</li> <li>Nuclear</li> <li>Nuclear</li> </ul> <ul> <li>Nuclear</li> <li>Nuclear</li> <li>Nuclear</li> <li>Nuclear</li> <li>Nuclear</li> <li>Nuclear</li> </ul> <ul> <li>Nuclear</li> <li>Nuclear</li> <li>Nuclear</li> <li>Nuclear</li> <li>Nuclear</li></ul>                                                                                                    |
| If you agree with all of the information<br>added, click on <b>submit</b> . Otherwise, click<br>on previous and fix/change any<br>information required.                                                                   | At the second state of the state of the s |